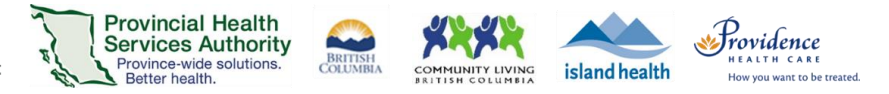

## Join a Zoom virtual health visit from a smartphone or tablet

Download the 'Zoom Cloud Meetings' application.

Apple iOS: Needs iOS 8.0 or higher. Compatible with iPhone, iPad and iPod touch. apps.apple.com

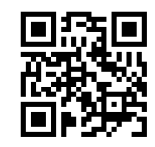

Android: Needs Android 5.0 or higher. play.google.com

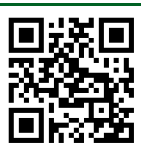

More information https://tinyurl.com/phsazoompt

**Technical support** Contact the BC Patient Help Desk: 1-844-442-4433 (toll-free)

Run a test before your visit https://zoom.us/test

**Do you need a Zoom account to join?** No, you can join without an account.

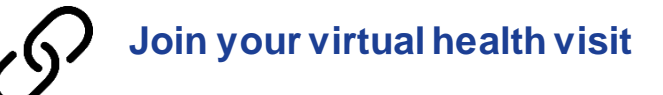

- 1. Check your email inbox and junk box for your visit invite.
- 2. Tap the URL link to join your visit. You do not need a Zoom account to join.

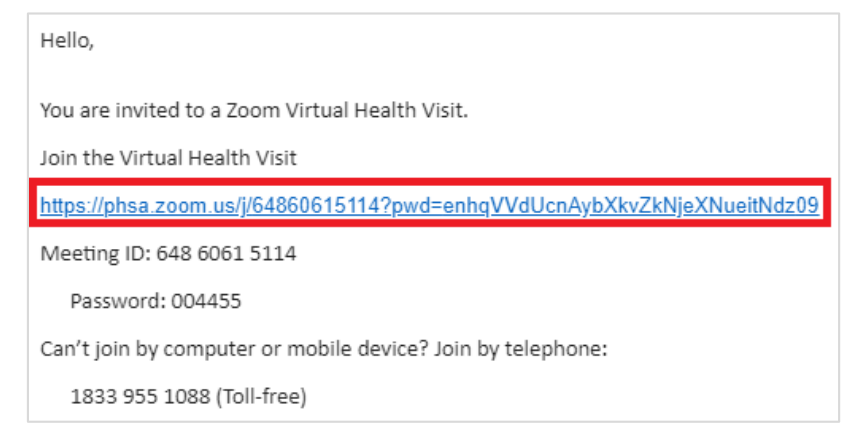

3. A. If your device <u>already has</u> the **Zoom Cloud Meetings** application, it will open automatically.

B. If your device <u>does not have</u> the **Zoom Cloud Meetings** application, your browser will open with a link to download it from the app store.

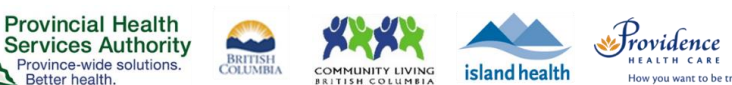

• Download the free **Zoom Cloud Meetings** application then go back to your visit invite and tap the URL link again.

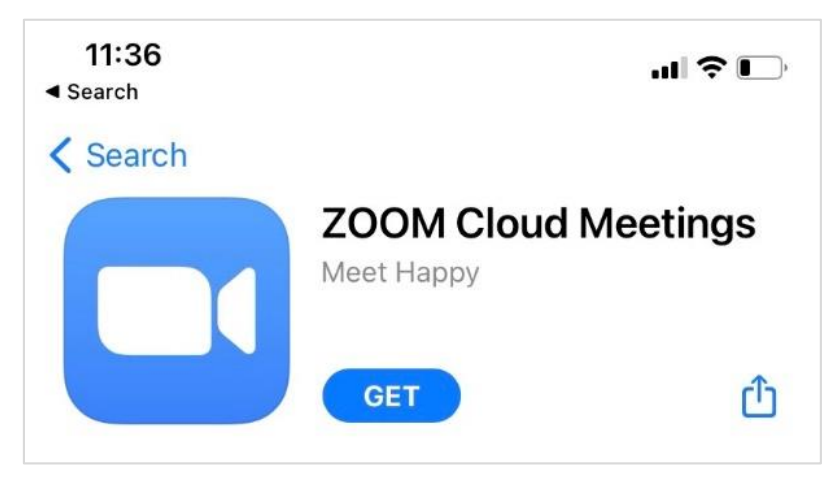

- 4. If you cannot download or run the mobile application, trying using a computer to join (see above instructions).
- 5. Enter your name.
- 6. You will be assigned to a waiting room or put on hold until your provider or care team starts the visit. Please wait.

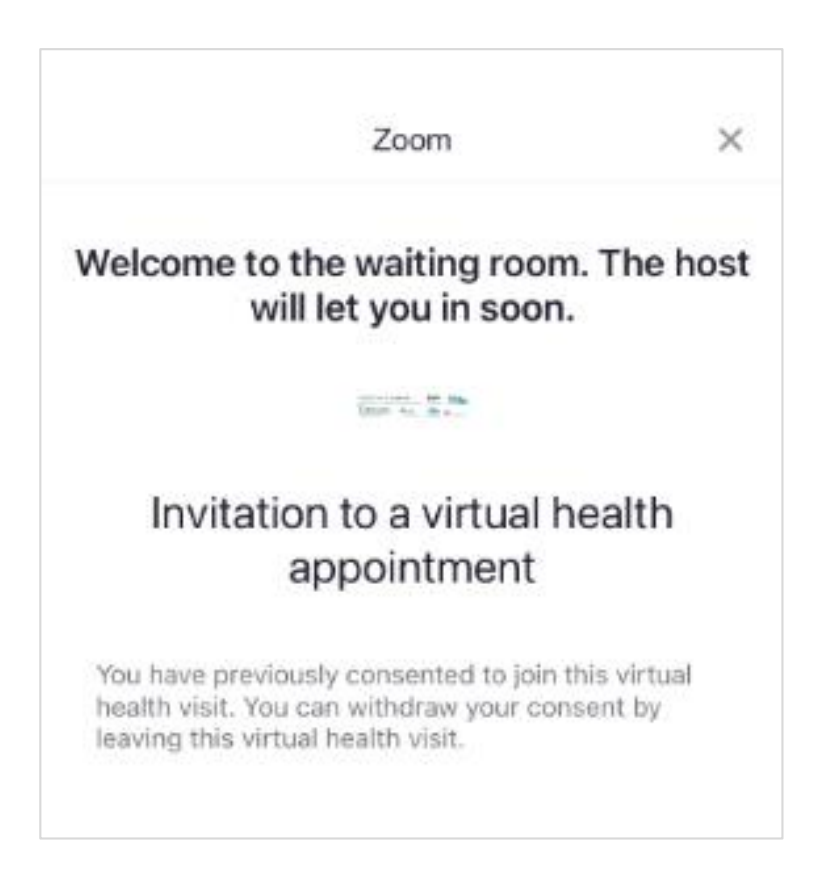

[11.AUG.21]

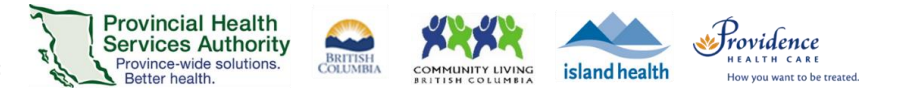

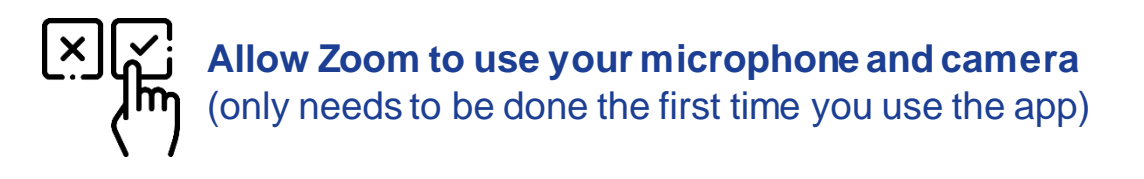

After being admitted into the virtual health visit:

7. Tap OK to allow Zoom to use your microphone. "Zoom" Would Like to Access the Microphone For people to hear you during meetings, Zoom needs access to your microphone. Don't Allow OK 8. Tap Call using Internet Audio. To hear others please join audio **Call using Internet Audio** Call My Phone Cancel 9. Tap OK to allow Zoom to use your camera. "Zoom" Would Like to Access the Camera For people to see you during meetings, Zoom needs access to your camera. Don't Allow OK

PHSA Office of Virtual Health

Providing support for Zoom for Healthcare to:

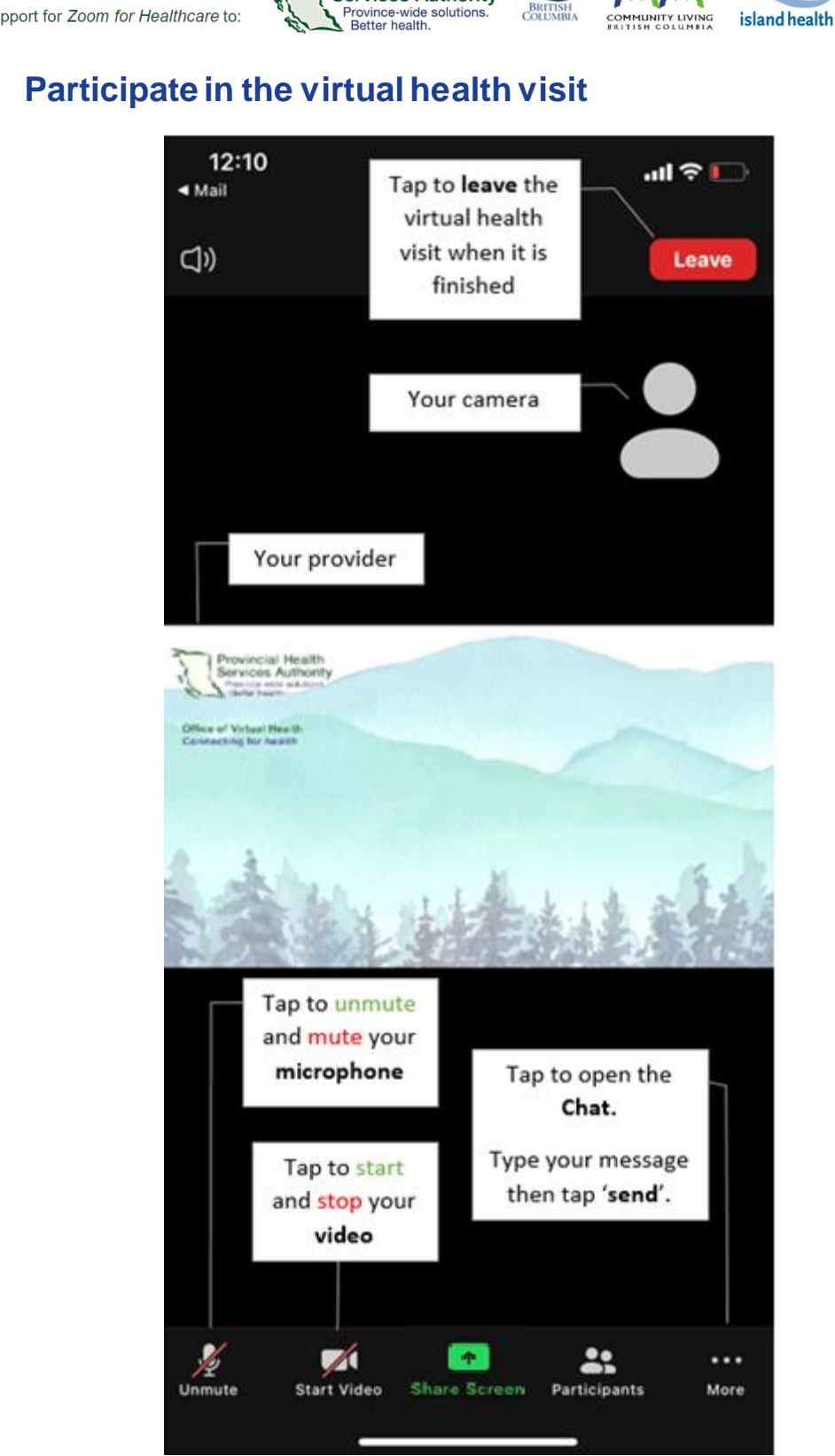

[11.AUG.21]

**Provincial Health** 

R

Services Authority

4 | Page

HEALTH CARE How you want to be treated.